## **Uploading Monthly Reports**

## 1. Logging In

To upload monthly reports to CPUC's Energy Efficiency Groupware Application (EEGA) go to <u>http://eega.cpuc.ca.gov</u>. To log in click on the *Log In* link in the upper right corner of the page.

| Mont | hly Reports | na Program Implementation Plana | a anticat | 1.1.1.10       |              |             |                                            |
|------|-------------|---------------------------------|-----------|----------------|--------------|-------------|--------------------------------------------|
| -10  | Uninty      | Report Name                     | Version   | - Determinen   | Report Pence | Uploaded    |                                            |
| 2623 | PGE         | PGE.MN.201007.1.xls             | 1         | Monthly Report | 201007       | 09/01/2010  |                                            |
| 2624 | SCE         | SCE.MN.201007.1.xls             | 1         | Monthly Report | 201007       | 09/01/2010  |                                            |
| 2625 | SCG         | SCG.MN.201007.1 xls             | 1         | Monthly Report | 201007       | 09/01/2010  |                                            |
| 2626 | SDGE        | SDGE.MIN.201007.1 vls           | 1         | Monthly Report | 201007       | 09/01/2010  | (Log In                                    |
|      |             |                                 |           |                |              | Uple<br>Rep | oaded Monthly<br>orts are shown<br>in grid |

At the log in page enter your username and password and click the Log In button.

| ENERGY EFFICIENCY GROUPWARE                                                                                                 | Application (legin)            |
|----------------------------------------------------------------------------------------------------|--------------------------------|
| 2010-12 2009 2006-08 2004-05 Resources                                                                                      |                                |
| LOG IN Please enter your username and password. Account Information Username: Password: Reep me logged in Keep me logged in | Enter Username<br>and password |
|                                                                                                    | Log In                         |
|                                                                                                    |                                |

## 2. Uploading the Report

Click on the Upload Monthly Report menu item under the 2010-12 Program Cycle menu item.

|                         |              |                              |          | 2010-12 Program | <del>m Cycle —</del> |            | Upload Mon   |
|-------------------------|--------------|------------------------------|----------|-----------------|----------------------|------------|--------------|
| Mon                     | thiy Reports |                              |          |                 |                      |            | ( Reports me |
| 4 1944                  | de com       | and a support of the support | unités : | uite versionere |                      | needs      | item 🔪 🦌     |
| 2623                    | PGE          | PERMILIZIONELLAS             | 1        | Monthly Report  | 200.007              | 09.01/2010 |              |
| 2824                    | SCE          | SCEMMINSON AND               | 1        | Monthly Report  | 201007               | 09,91/2010 |              |
| 2625                    | 500          | 20020020222.00               | 1        | Monthly Report  | 201007               | 09/01/2010 |              |
| 36,36                   | 5066         | 505E.MML203001.LAS           | \$       | Monthly Report  | 201007               | 09/01/2010 |              |
| Contractory Contractory |              |                              |          |                 |                      |            |              |
|                         |              |                              |          |                 |                      |            |              |

At the Monthly Report Upload page select the month of the report and browse to the file to upload. Click the Submit button to upload the file.

| 2010-12 2009 2006-08 2004-05 Resources                                                                               |     |
|----------------------------------------------------------------------------------------------------|-----|
|                                                                                                    |     |
| Upload Monthly Reports                                                                                               |     |
| Use this page to upload monthly reports.  Select Month Select Month                                                  |     |
| Choose Month Aug 2010                                                                                                | 560 |
| Upload File Browse to report<br>Browse to the file and select<br>The file must be in effort vits<br>or vides format. |     |
| Submit:                                                                                                    |     |
| Click Submit<br>button                                                                                               |     |
|                                                                                                    |     |